Для установки программы запустите исполняемый файл SkypeSetup4.1.exe. В окне установки выберите язык «Русский» и нажмите кнопку «Я согласен-установить».

| ∯ Skype™ | - Установить                                                  | _ 🗆 🗵   |
|----------|---------------------------------------------------------------|---------|
|          | Здравствуйте! Спасибо, что загрузили Skype                    |         |
| a        |                                                               |         |
|          | Sandala                                                       |         |
|          | 🕄 Hello! 💦                                                    |         |
|          |                                                               |         |
|          |                                                               |         |
|          | Выберите ваш язык: Русский                                    |         |
|          | Устанавливая эту программу, ты признаешь, что прочитал и прин | имаешь  |
|          | лицензионное соглашение и Утверждение о Конфиденциальност     | и Skype |
|          |                                                               |         |
| 1        |                                                               | 1       |
| Настрой  | я согласен – установить                                       | Отмена  |

Несколько минут программа будет выполнять установку на компьютер. Эти действия не требуют вмешательства пользователя, просто дождитесь появления окна «Зарегистрироваться».

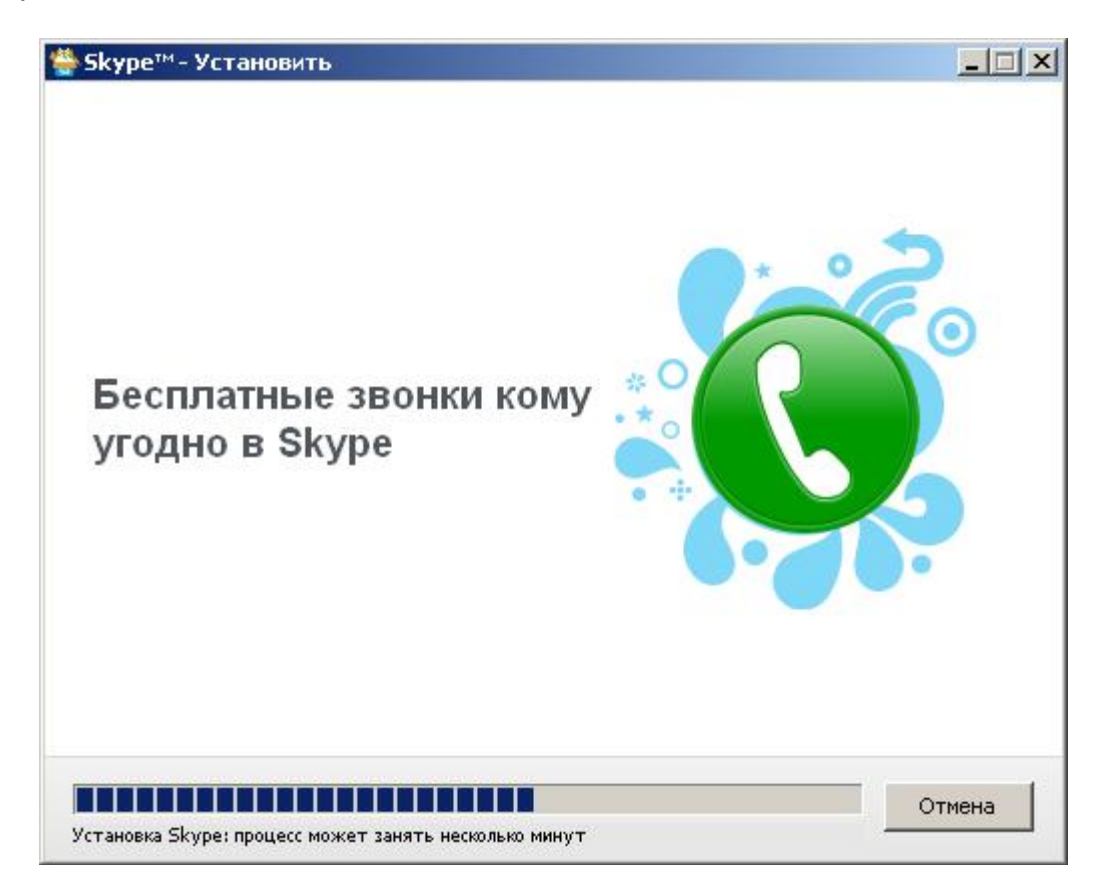

В открывшемся окне заполните все поля, руководствуясь подсказками программы. Вводя полное имя необходимо помнить, что именно с помощью него другие пользователи Skype смогут Вас найти. После заполнения всех полей нажмите кнопку «Вперед». Запомните свои логин и пароль: они нужны для входа в систему.

| Skype" | <sup>м</sup> -Зарегистрироваться                                               | A                                                              |                                                | ×  |
|--------|--------------------------------------------------------------------------------|----------------------------------------------------------------|------------------------------------------------|----|
| S      | Зарегистрировать                                                               | нового пользоват                                               | еля                                            |    |
| 6      | Ты уже зарегистриро                                                            | ван в Skype <mark>? Вход</mark>                                |                                                |    |
|        | Полное имя Максим Ковалев                                                      |                                                                |                                                |    |
|        | * Выбери логин для                                                             | MaxKavaley                                                     |                                                |    |
|        | * Пароль                                                                       | <b>*****</b><br>Пароль годится                                 |                                                |    |
|        | * Повтори пароль                                                               |                                                                |                                                |    |
|        | <ul> <li>Да, я прочитал(-а<br/>пользователя, Ус<br/>конфиденциально</li> </ul> | а) и принимаю Лицензио<br>повия обслуживания Sk<br>рости Skype | нное соглашение конечного<br>уре и Положение о |    |
|        | * Поля, отмеченные звезд                                                       | цочкой, обязательны                                            | Помощь                                         |    |
|        |                                                                                |                                                                | Вперед » Отмени                                | ть |

После нажатия кнопки «Вперед» откроется окно изображенное на рисунке.

В поле «Эл. почта» необходимо ввести существующий адрес электронной почты. Для использования Skype она не нужна, но при возникновении проблем с авторизацией именно на введенный адрес электронной почты будет выслан пароль для восстановления учетной записи. Укажите страну и город. После этого нажмите кнопку «Авторизация». Для успешного завершения процедуры авторизации, должно быть установлено соединение с Интернетом.

| Skype™ | '- Зарегистрировать                                                   | ся                                                  | × |  |  |
|--------|-----------------------------------------------------------------------|-----------------------------------------------------|---|--|--|
| S      | Зарегистрировать нового пользователя                                  |                                                     |   |  |  |
| 6      |                                                                       |                                                     |   |  |  |
|        | * Эл. почта                                                           | kovalev@mail.by                                     |   |  |  |
|        | Действующий адрес эл. почты - это<br>единственный способ восстановить |                                                     |   |  |  |
|        |                                                                       | Да, посылать мне новости и особые предложения Skype |   |  |  |
|        | Страна/регион                                                         | Беларусь                                            |   |  |  |
|        | Город                                                                 | Molodechno                                          |   |  |  |
|        |                                                                       | 🔽 Автом, авторизация при запуске Skype              |   |  |  |
|        | * Поля, отмеченные зве                                                | здочкой, обязательны                                |   |  |  |
| « Наза | д                                                                     | Авторизация Отменит                                 | ъ |  |  |

Процесс может занять несколько минут. После чего запустятся: Приветственное окно и Главное окно программы. Приветственное окно можно закрыть и продолжить работу с Главным окном программы.

## Приветственное окно:

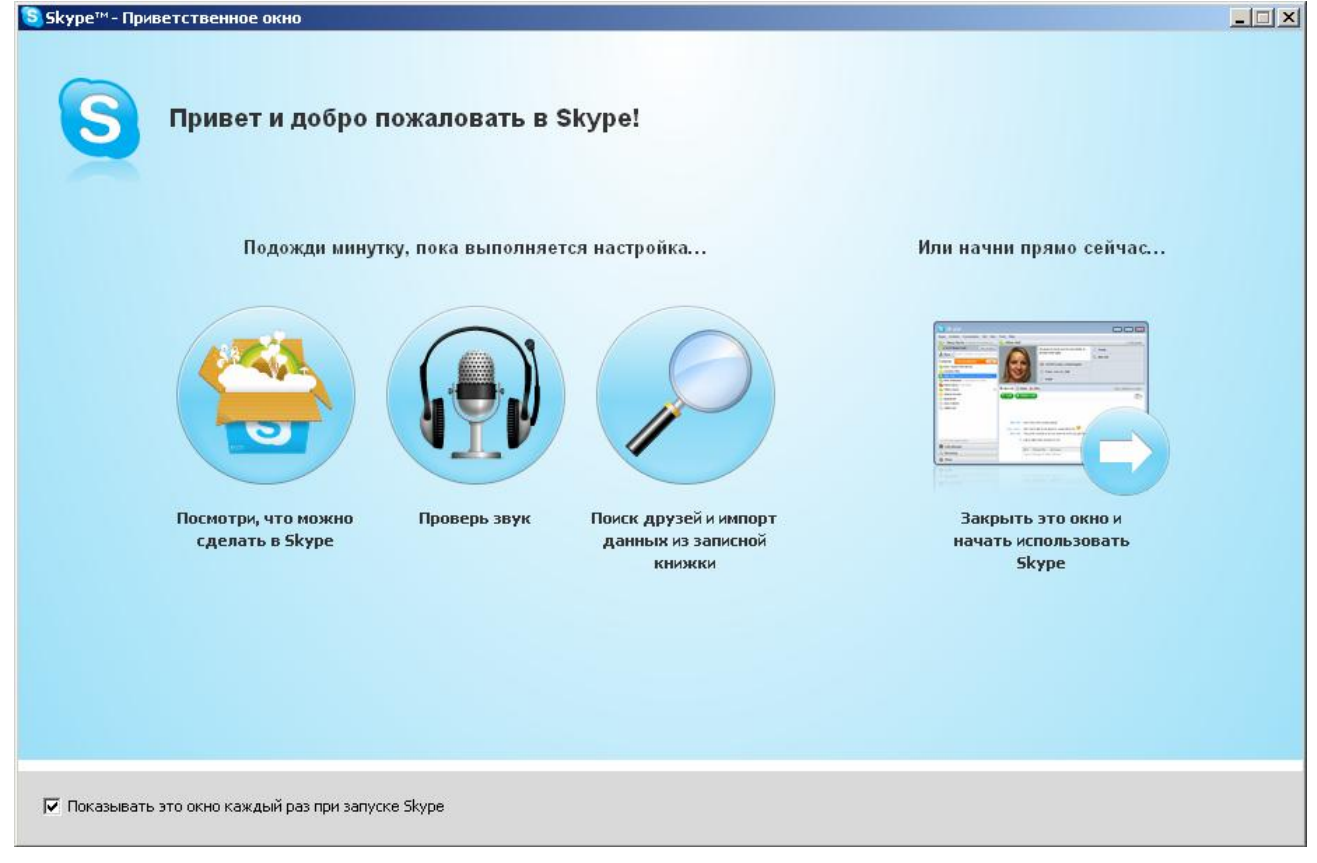

## Главное окно:

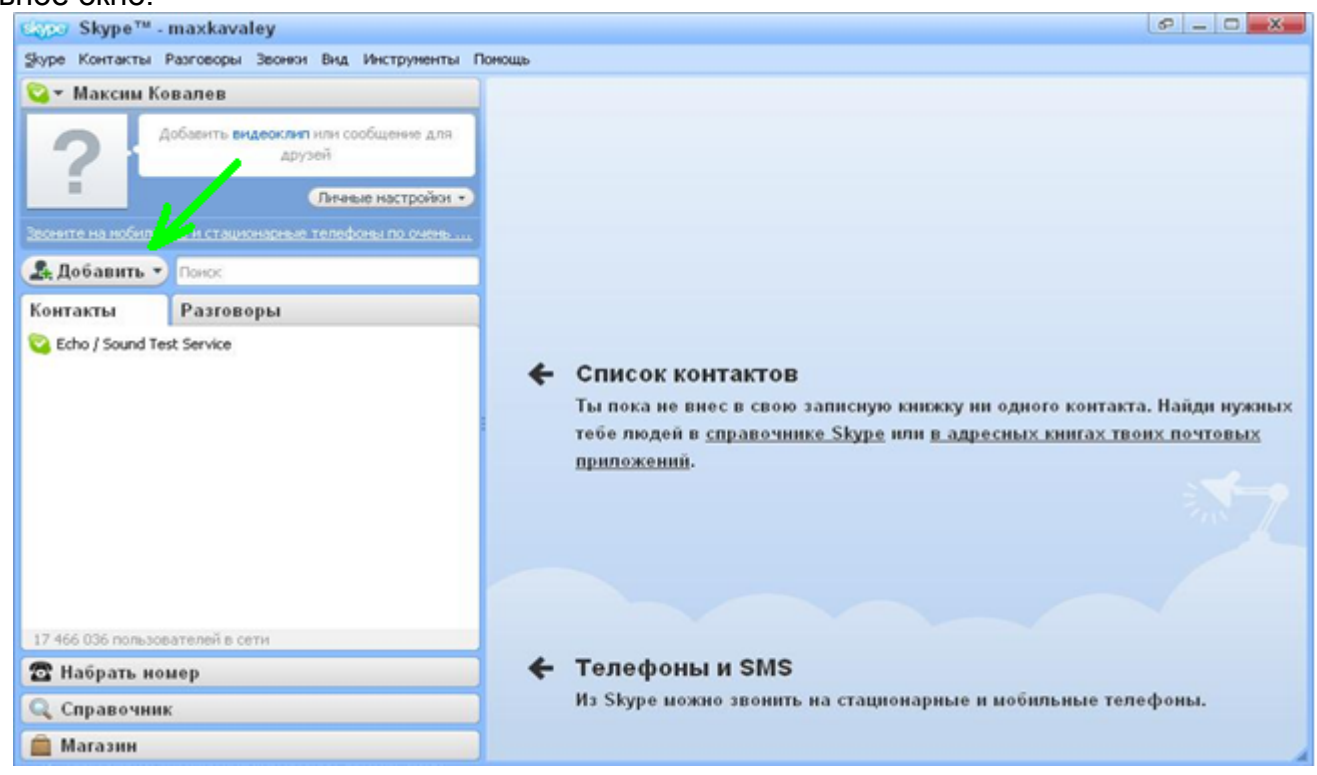

Для продолжения работы с программой необходимо добавить контакты в Ваш личный список. Нажмите на кнопку «**Добавить**» (обозначена зеленой стрелкой на рисунке сверху) в левой

части окна программы. В появившемся окне введите «argoos-by» (без кавычек) в поле для поиска контактов и нажмите кнопку «Поиск».

| -pic | - Добавить контакт                                                                                                    | _ |
|------|----------------------------------------------------------------------------------------------------|---|
| 6    | Добавить контакт                                                                                                    |   |
|      | <b>Добавить контакт Skype</b><br>Найди людей, которые пользуются Skype, и добавь их в свой список контактов. Введи <b>логин,</b><br><b>полное имя</b> или <b>адрес эл. почты</b> и нажми 'Поиск'. |   |
|      | argoos-by  Поиск                                                                                                    |   |
|      | Ты также можешь добавить контакты из MySpaceIM. Введи их имена и нажми "Найти".                                                                                                    |   |
|      |                                                                                                    |   |
|      |                                                                                                    |   |
|      |                                                                                                    |   |
|      |                                                                                                    |   |
|      |                                                                                                    |   |
|      |                                                                                                    |   |
|      |                                                                                                    |   |
|      |                                                                                                    |   |
|      | Что еще можно делать                                                                                                    |   |
|      | Что еще можно делать                                                                                                    |   |
|      | Что еще можно делать<br>Сохранить номер в списке контактов.                                                                                                    |   |
|      | Что еще можно делать<br>Со Сохранить номер в списке контактов.<br>Добавь пользователей из записных книжек твоих почтовых приложений<br>Посоветуй другу начать пользоваться Skype                  |   |
|      | Что еще можно делать<br>Сохранить номер в списке контактов.<br>Добавь пользователей из записных книжек твоих почтовых приложений<br>Посоветуй другу начать пользоваться Skype                     |   |
|      | Что еще можно делать<br>Сохранить номер в списке контактов.<br>Добавь пользователей из записных книжек твоих почтовых приложений<br>Посоветуй другу начать пользоваться Skype                     |   |

Появившийся список с результатом поиска, может отличаться от представленного на рисунке ниже, где строка с необходимым контактом выделена синим цветом. Необходимо выбрать пользователя со следующими данными:

Полное имя: Олейников Сергей (ARGOOS), Skype Логин: argoos-by, страна/регион: Belarus, Молодечно.

Выберите этого пользователя и нажмите «Добавить контакт».

| Добавить контакт Skype         Найди людей, которые пользуются Skype, и добавь их в свой список контактов. Введи логи         полное имя или адрес эл. почты и нажми 'Поиск'.         argoos-by       Поиск         Ты также можешь добавить контакты из MySpaceIM. Введи их имена и нажми "Найти".         Выбери нужного пользователя и нажми «Добавить контакт»:         Полное имя       Skype Логин         Страна/регион       Л         Олейников Сергей (ARG argoos-by       Belarus, Monogeчно         аrgoos.by       argoos.sts         argoos       argoos01 |                   |                                           |                                      |                     |
|----------------------------------------------------------------------------------------------------|-------------------|-------------------------------------------|--------------------------------------|---------------------|
| Найди людей, которые пользуются Skype, и добавь их в свой список контактов. Введи логи<br>полное имя или адрес эл. почты и нажми 'Поиск'.<br>аrgoos-by Поиск<br>Ты также можешь добавить контакты из MySpaceIM. Введи их имена и нажми "Найти".<br>Выбери нужного пользователя и нажми «Добавить контакт»:<br>Полное имя Skype Логин Страна/регион Л<br>Олейников Сергей (ARG argoos-by Belarus, Молодечно<br>argoos.by<br>argoos.sts<br>argoos argoos01 Ukraine, Mairiupol                                                                                              | Добавить конта    | <t skype<="" th=""><th></th><th></th></t> |                                      |                     |
| полное имя или адрес эл. почты и нажми 'Поиск'.<br>аrgoos-by Поиск<br>Ты также можешь добавить контакты из МуЅрасеIM. Введи их имена и нажми "Найти".<br>Выбери нужного пользователя и нажми «Добавить контакт»:<br>Полное имя Skype Логин Страна/регион Л<br>Олейников Сергей (ARG argoos-by Belarus, Молодечно<br>аrgoos.by<br>аrgoos.sts<br>argoos argoos01 Ukraine, Mairiupol                                                                                                    | Найди людей, кото | рые пользуются Skype, и д                 | обавь их в свой список контактов. В  | зеди <b>логин</b> , |
| аrgoos-by Поиск<br>Ты также можешь добавить контакты из МуЅрасеIМ. Введи их имена и нажми "Найти".<br>Выбери нужного пользователя и нажми «Добавить контакт»:<br>Полное имя Skype Логин Страна/регион Л<br>Олейников Сергей (ARG argoos-by Belarus, Молодечно<br>аrgoos.by<br>argoos.sts<br>argoos argoos01 Ukraine, Mairiupol                                                                                                    | полное имя или а, | <b>дрес эл. почты</b> и нажми 'Г          | Тоиск'.                              |                     |
| Ты также можешь добавить контакты из МуЅрасеIМ. Введи их имена и нажми "Найти".<br>Выбери нужного пользователя и нажми «Добавить контакт»:<br>Полное имя Skype Логин Страна/регион Л<br>Олейников Сергей (ARG argoos-by Belarus, Молодечно<br>argoos.by<br>argoos.sts<br>argoos argoos01 Ukraine, Mairiupol                                                                                                    | argoos-by         |                                           | Поиск                                |                     |
| Выбери нужного пользователя и нажми «Добавить контакт»: Полное имя Skype Логин Страна/регион Л Олейников Сергей (ARG argoos-by Belarus, Молодечно argoos.by argoos.sts argoos argoos01 Ukraine, Mairiupol                                                                                                    | Ты также можешь , | цобавить контакты из MySp                 | расеIМ. Введи их имена и нажми "Найт | 'и".                |
| Полное имя Skype Логин Страна/регион Л<br>Олейников Сергей (ARG argoos-by Belarus, Молодечно<br>argoos.by<br>argoos.sts<br>argoos argoos01 Ukraine, Mairiupol                                                                                                    |                   |                                           | DOGODATE KONTOKTO                    |                     |
| Полное имя     Skype Логин     Страна/регион     J       Олейников Сергей (ARG argoos-by<br>argoos.by<br>argoos.sts     Belarus, Молодечно       argoos     argoos.by       urgoos     urgoos.sts       argoos01     Ukraine, Mairiupol                                                                                                    | регости нужного   | полозователя и пажни з                    |                                      |                     |
| Олейников Сергей (ARG argoos-by Belarus, Молодечно<br>argoos.by<br>argoos.sts<br>argoos argoos01 Ukraine, Mairiupol                                                                                                    | Полное имя        | Skype Логин                               | Страна/регион                        | Личнь               |
| argoos.by<br>argoos.sts<br>argoos argoos01 Ukraine, Mairiupol                                                                                                    | Олейников Серге   | ей (ARG argoos-by                         | 📕 Belarus, Молодечно                 | î                   |
| argoos.sts<br>argoos argoos01 Ukraine, Mairiupol                                                                                                    |                   | argoos.by                                 |                                      |                     |
| argoos argoos01 🧮 Ukraine, Mairiupol                                                                                                    |                   | argoos.sts                                |                                      |                     |
|                                                                                                    | argoos            | argoos01                                  | 🧮 Ukraine, Mairiupol                 |                     |
|                                                                                                    |                   |                                           |                                      |                     |
|                                                                                                    |                   |                                           |                                      |                     |
|                                                                                                    |                   |                                           |                                      |                     |
|                                                                                                    |                   |                                           |                                      |                     |
|                                                                                                    |                   |                                           |                                      |                     |
|                                                                                                    |                   |                                           |                                      |                     |
|                                                                                                    |                   |                                           |                                      |                     |
|                                                                                                    |                   |                                           |                                      |                     |

Вместо слов «Немного о себе» добавьте информацию следующего содержания: ФИО, название предприятия или организации, должность, город. После чего нажать «Отправить»

| Skype™ | <ul> <li>4- Добавить контакт</li> </ul>                                                                         |        |
|--------|----------------------------------------------------------------------------------------------------|--------|
|        | Добавить контакт                                                                                                |        |
|        | Добавь <b>Олейников Сергей (ARGOOS)</b> в свой список контактов и попроси видеть его (ее)<br>контактные данные. |        |
|        | 😋 Максим Ковалев                                                                                                |        |
|        | Немного о себе                                                                                                  |        |
|        |                                                                                                    | -      |
|        | 12:50 (GMT+2), Молодечно, Беларусь                                                                              |        |
|        |                                                                                                    |        |
|        |                                                                                                    |        |
|        |                                                                                                    |        |
|        |                                                                                                    |        |
|        |                                                                                                    |        |
|        |                                                                                                    |        |
|        |                                                                                                    |        |
| Наза   | ад. Отправить З                                                                                                 | акрыть |

Ознакомьтесь с информацией в этом окне и нажмите «Закрыть»:

| Skype' | м-Добавить контакт                                                                                                    |        |
|--------|----------------------------------------------------------------------------------------------------|--------|
|        | Добавить контакт                                                                                                    |        |
|        | 🧿 Ура! Ты добавил Олейников Сергей (ARGOOS) в свой список контактов.                                                   |        |
|        | Необходимо, чтобы пользователь<br>принял твой запрос. До тех пор<br>его статус будет отображаться<br>как «Нет в сети». |        |
|        | Что еще можно делать<br>О Сохранить номер в списке контактов.                                                          |        |
|        | Добавь пользователей из записных книжек твоих почтовых приложений<br>Лосоветуй другу начать пользоваться Skype         |        |
|        | 3                                                                                                    | акрыть |

Если все было сделано правильно, то главное окно программы примет следующий вид.

| Skype™ - maxkavaley                                                                                           |             |                                                                                                    |                                                                                          |  |  |
|----------------------------------------------------------------------------------------------------|-------------|----------------------------------------------------------------------------------------------------|------------------------------------------------------------------------------------------|--|--|
| Skype Контакты Разговоры Звонки Вид Инструменты I                                                             | Помощь      |                                                                                                    |                                                                                          |  |  |
| 😋 🕶 Максим Ковалев                                                                                            | 🗵 Олейников | Cepreй (ARGOOS)                                                                                                    | <ul> <li>Добавить контакты)</li> </ul>                                                   |  |  |
| Добавить видеоклип или сообщение для<br>друзей<br>Личные настройки -                                          | 2           | Monoдечно, Беларусь<br>() http://stsby.com                                                                                    | <ul> <li>Мужской</li> <li>argoos-by</li> <li>Директор конпании "Современные т</li> </ul> |  |  |
| Неограниченные звонки на стационарные телефоны. По                                                            |             |                                                                                                    | 0                                                                                        |  |  |
| . Добавить • Понос                                                                                            | Skype       |                                                                                                    | Добавь номер телефона                                                                    |  |  |
| Все контакты 🔻 Разговоры                                                                                      | С Позвонить |                                                                                                    | <b>?</b> •                                                                               |  |  |
| <ul> <li>Олейников Сергей (ARGOOS)</li> <li>17 270 651 пользователей в сети</li> <li>Набрать номер</li> </ul> | Макон       | Привет! Пожалуйста, добавь неня в твой сп<br>Привет! Пожалуйста, добавь неня в твой сп<br>© • ⊕ Поделиться • ♀ ♀ Дополнения • | исок контактов. 12:49<br>исок контактов. 12:51<br>о                                      |  |  |
| 🔍 Справочник                                                                                                  |             | Введи сюда текст сообщения для Олейников                                                                                      | в Cepreй (ARGOOS)                                                                        |  |  |
| 🔲 Магазин                                                                                                    |             |                                                                                                    |                                                                                          |  |  |

Когда Ваш запрос будет принят (статус пользователя станет зеленым), напишите в окне сообщений (указаном желтой стрелкой) в какие из 3 групп Вы желаете вступить:

- 1. МССПиР Минская область;
- 2. МССПиР Молодечно;
- 3. Субконтрактация и кооперация;

Примерный текст сообщения: Включите меня в группу «МССПиР Минская область» и «Субконтрактация и кооперация».

После принятия Вашего запроса, Вы будете включены в группу пользователей.

Группы обозначены значком 🗋

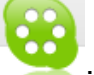

Пока группе не присвоено название, оно будет содержать имена её участников. Теперь Вам необходимо сохранить группу в «Контактах». Для этого во вкладке «**Разговоры**» (на рисунке указана синей стрелкой) выделите строку с группой и воспользуйтесь кнопкой сохранения группы (на рисунке указана красной стрелкой).

В строке появившегося окна напишите удобное для Вас имя группы, например «Субконтрактация», нажмите «ОК».

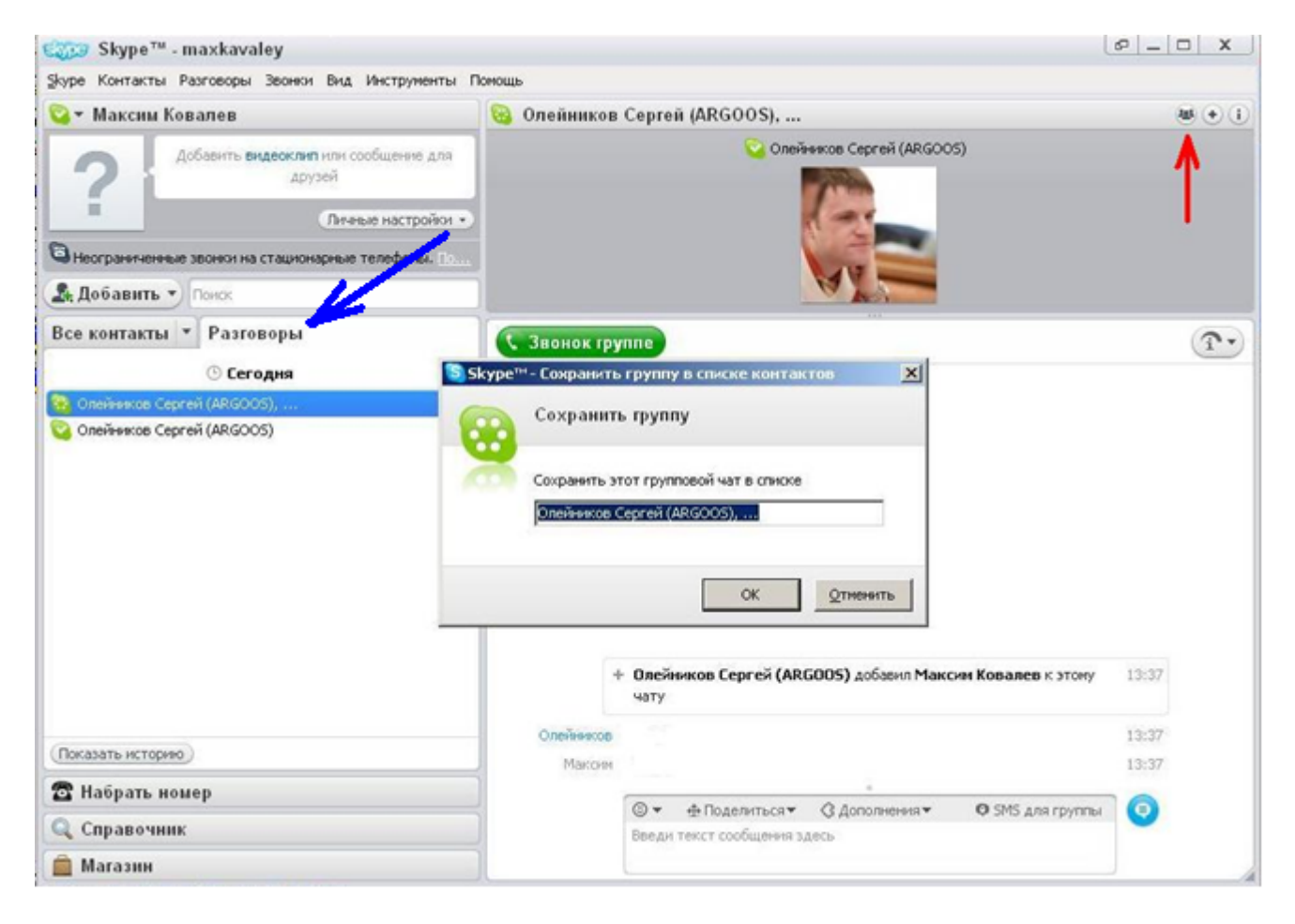

Сохраненные группы хранятся во вкладке «Все контакты». При необходимости, переименовать уже сохраненную группу можно воспользовавшись функцией «Переименовать» которая находится в меню, вызываемом нажатием правой кнопкой мыши по названию соответствующей группы.

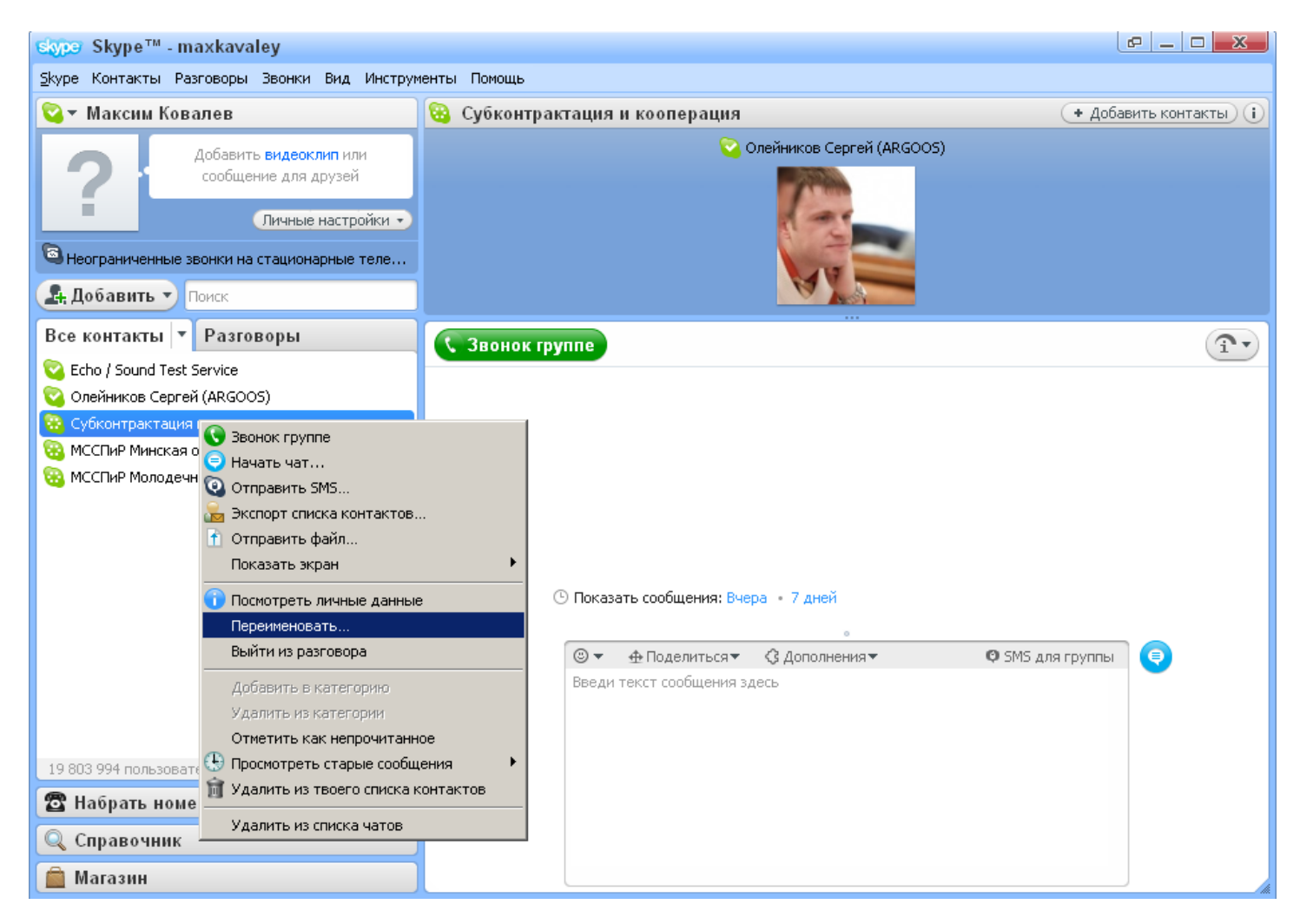

Для того, чтобы начать общение в группе:

- 1. Найти в контактах нужную группу,
- 2. Кликнуть по названию группы,
- 3. Читать и писать сообщения в правой части окна программы.
- Для голосового общения (селекторная конференцсвязь) с помощью микрофона или вебкамеры используйте зеленую кнопку «Звонок группе» или «Видеозвонок» в верхней части окна программы.

Для того чтобы быть в курсе последних событий, рекомендуем по возможности не выключать программу (Интернет при этом должен быть подключен).